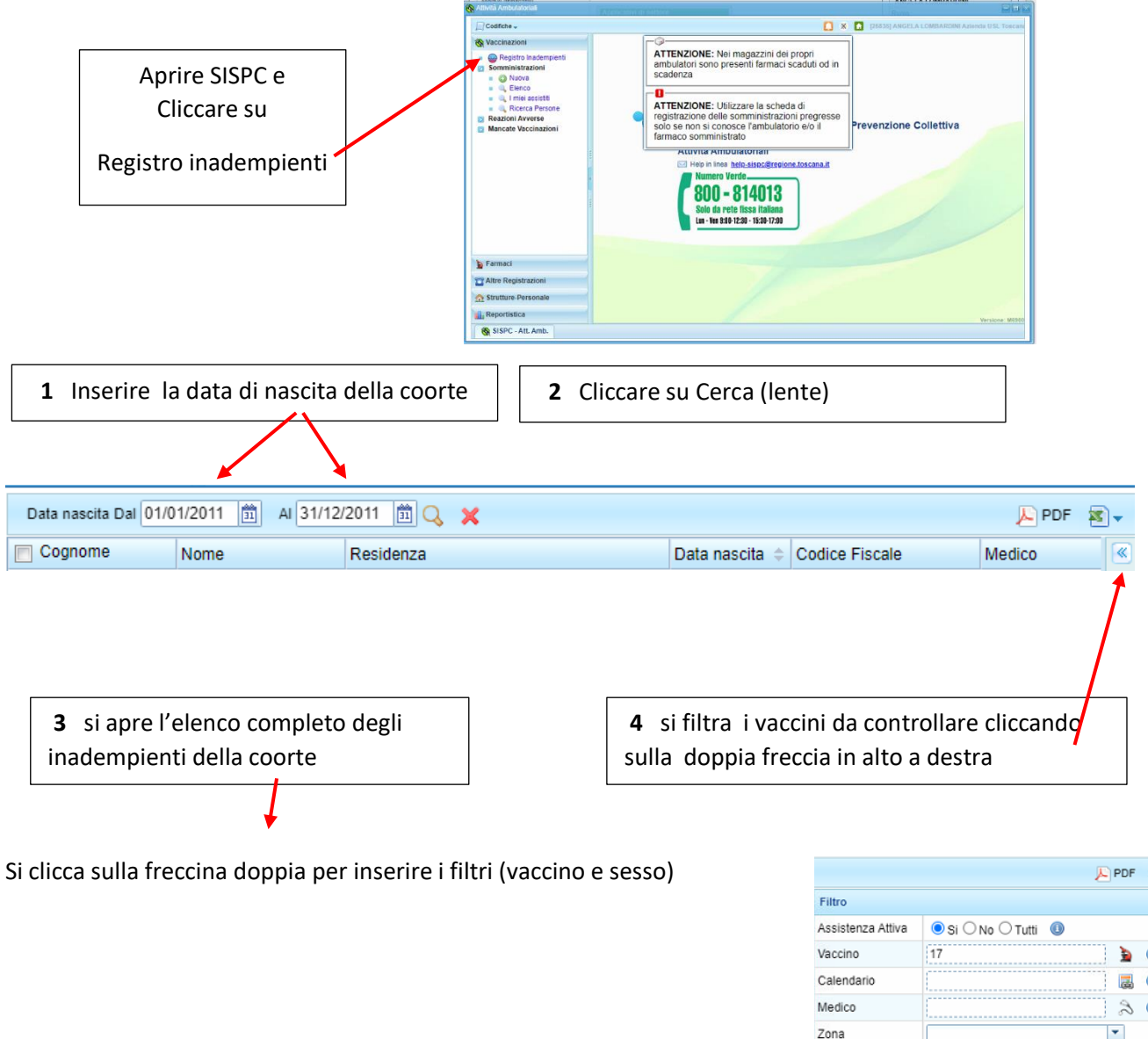

5 cliccare sull'icona del microscopio per selezionare il vaccino

| Filtro                          |                     |  |
|---------------------------------|---------------------|--|
| Assistenza Attiva               | ● Si ◯ No ◯ Tutti 📵 |  |
| Vaccino                         | <u>)</u>            |  |
| Calendario                      |                     |  |
| Medico                          | 2                   |  |
| Zona                            | <b></b>             |  |
| Sesso                           | ◯ Maschio ◯ Femmina |  |
| Comune                          | Ω (                 |  |
| Dose                            |                     |  |
| Escludi Causali<br>inadempienza |                     |  |
|                                 | 🔾 Cerca 🗙 Cancella  |  |

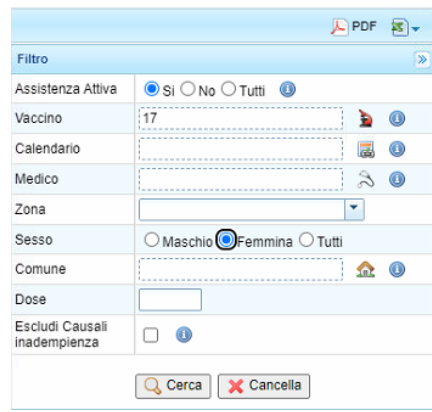

## 6 Selezionare

## I vaccini da valutare

|   |                                  |                                       |                            | ×                                     |
|---|----------------------------------|---------------------------------------|----------------------------|---------------------------------------|
|   |                                  |                                       |                            | 🖧 Copia                               |
|   | Denominazione                    | Codice                                | Nota                       |                                       |
|   | Anti Difterica                   | D                                     | Ciclo vaccinale di bas     | e completo                            |
|   | Anti Tetanica                    | т                                     | Ciclo vaccinale di bas     | e completo                            |
|   | Anti Pertosse                    | P                                     | Ciclo vaccinale di bas     | e completo                            |
|   | Anti Poliomielite                | Antipolio                             | Ciclo vaccinale di bas     | e completo                            |
|   | Anti Epatite B                   | Antiepatite B                         | Ciclo vaccinale di bas     | e completo                            |
|   | Anti Emofilo B                   | Hib                                   | Ciclo di base di 1, 2 o    | 3 dosi sec                            |
|   | Anti Morbillo                    | Morbillo                              | 1a dose entro 24 mes       |                                       |
|   | Anti Parotite                    | Parotite                              | 1a dose entro 24 mes       | i                                     |
|   | Anti Rosolia                     | Rosolia                               | 1a dose entro 24 mes       | i                                     |
|   | Anti Varicella                   | Varicella                             | 1a dose entro 24 mes       | i i i i i i i i i i i i i i i i i i i |
|   | Anti Meningococcica B            | Meningococco B                        |                            |                                       |
|   | Anti Meningococcica C            | Meningococco C coniuga                | to Ciclo di base di 1, 2 o | 3 dosi sec                            |
|   | Anti Pneumococcica               | Pneumococco coniugato                 | Ciclo di base di 1, 2 o    | 3 dosi sec                            |
|   | Anti Rotavirus                   | Rotavirus                             |                            |                                       |
| 7 | Selezionati i<br>Bappare la se   | vaccini si clicca<br>eguente finestra | su copia                   |                                       |
| _ |                                  |                                       |                            |                                       |
|   | Registro Inadem Data nascita Dal | o1/01/2011 💼 Al 31/1                  | 2/2011 🛅 🔍                 | ×                                     |

| Cognome | Nome            | Residenza                   | Filtro                          |                                       | 20     |               |
|---------|-----------------|-----------------------------|---------------------------------|---------------------------------------|--------|---------------|
| LIC     | MILJIAN         | D Firenze (FI)              | Assistenza Attiva               | ● Si ◯ No ◯ Tutti 🕕                   |        |               |
| YANG    | 100             | VIA N 51, 5012              | Vaccino                         | 17                                    | 0      |               |
|         |                 |                             | Calendario                      |                                       | 0      |               |
|         |                 | 1                           | Medico                          | 2                                     | 0      |               |
|         |                 |                             | Zona                            | · · · · · · · · · · · · · · · · · · · |        |               |
|         |                 |                             | Sesso                           | 🔿 Maschio 🔿 Femmina 🖲 Tutti           |        |               |
|         |                 |                             | Comune                          | <u></u>                               | . 0    |               |
|         |                 |                             | Dose                            |                                       |        |               |
|         |                 |                             | Escludi Causali<br>inadempienza | 0.0                                   |        |               |
|         |                 | ,                           |                                 | 🔍 Cerca 🔀 Cancella                    |        |               |
| - 1     | 1               |                             |                                 |                                       | 1-3/3] | 9 SI CIICCA S |
|         |                 |                             |                                 |                                       |        | CERCA         |
|         |                 |                             |                                 |                                       |        |               |
|         |                 |                             |                                 |                                       |        |               |
|         | 10 0 0          | na la finantra con il nomo  | ما محان نمم ما مر               |                                       |        |               |
|         | <b>TO</b> si ap | ore la finestra con li nome | degii inader                    | npienti                               |        |               |

**11** Il numero sul **quadratino rosso** indica il numero di dose mancante

Il quadratino giallo indica che è stata inserita la motivazione della mancata vaccinazione